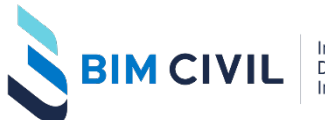

Investigación Desarrollo Implementación

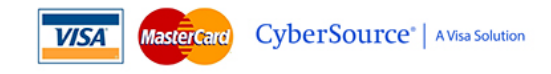

# MÉTODO DE PAGO POR TARJETA VISA Y MASTERCARD

Visite: <u>https://www.bim-civil.com</u> Correo: <u>contacto@bim-civil.com</u> Whatsapp corporativo: +505 81088354

BimCivil realiza cobros a través de tarjetas VISA Y MASTERCARD de forma directa en la página de BIMCIVIL. Utilizamos para esto la plataforma más segura de cobros por tarjeta a nivel mundial: CYBERSOURCE de VISA SOLUTIONS.

#### **CONSIDERACIONES NECESARIAS**

- Inicie sesión con su cuenta de BIMCIVIL antes de realizar el pago.
- El costo que usted verá está en moneda USD (dólares americanos).
- De preferencia, Cybersource recomienda utilizar el navegador Google Chrome, pero ha funcionado con Microsoft EDGE también.
- Note que estaremos atentos en nuestro Whatsapp Corporativo para servirle ante cualquier eventualidad.
- Sepa que todos los datos que ingrese de su tarjeta no son compartidos con BIMCIVIL sino exclusivamente son validados con CyberSource de Visa Solutions.

#### PASOS PARA REALIZAR EL PAGO.

#### PASO 1.

• Inicie el proceso en <u>https://www.bim-civil.com/membresia</u> para escoger un plan y conocer el alcance del mismo.

#### PASO 2.

• Elija el plan que quiere adquirir. El costo se encuentra en moneda DÓLARES.

BIMCIVIL MEMBRESÍA - 1er Trimestre 2022 - 01 de febrero a 02 de mayo.

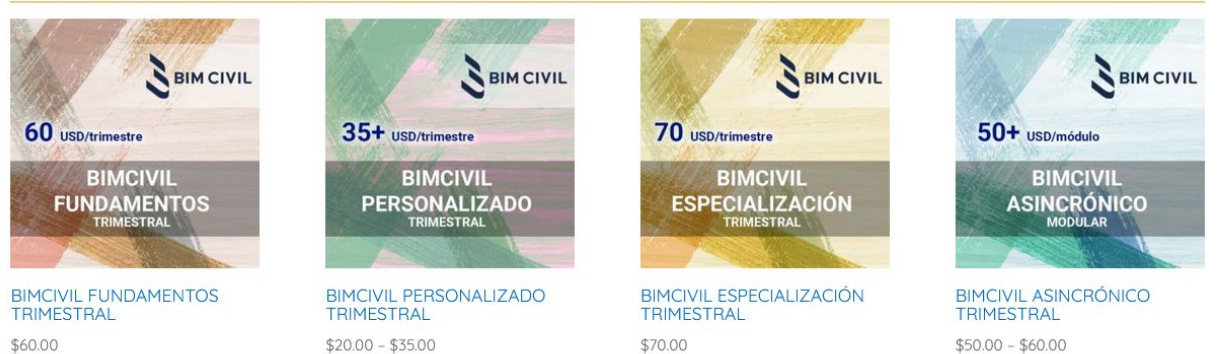

#### PASO 3.

 Elija las materias a tomar. Si ha elegido plan FUNDAMENTOS O ESPECIALIZACIÓN, no podrá elegir las materias porque estos son paquetes de estudio. Si elige plan PERSONALIZADO o ASINCRÓNICO podrá elegir las materias a tomar. Sepa que en Plan Personalizado, requiere tomar BIMCIVIL Investigación que se añade por defecto.

Inicio / Trimestre 2022-I / BimCivil Personalizado Trimestral

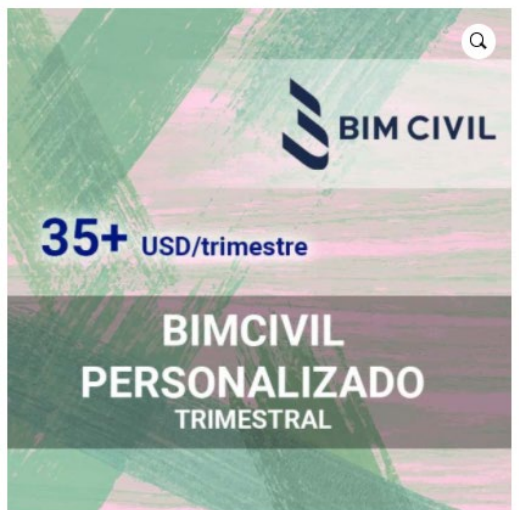

# BIMCIVIL PERSONALIZADO TRIMESTRAL

#### \$20.00 - \$35.00

Ingreso a sesiones en vivo y grabaciones de BIMCIVIL PLAN PERSONALIZADO. Único pago por el total del trimestre. Adquirir ingreso a BIMCIVIL Investigación es parte del contenido mínimo que usted requiere para esta membresía. Este plan incluye acceso a las especialidades complementarias a elección del usuario. Usted recibirá adicionalmente 60 días de acceso finalizado el módulo para ingresar a la plataforma y repasar las grabaciones y materiales. También podrá habilitar el contenido para ver las grabaciones cuando usted lo requiera mientras tenga cualquier membresía activa. Adicionalmente podrá solicitar los exámenes o trabajos finales de este módulo sin costo adicional. Tengan en cuenta que para acceder a Biblioteca de Investigación, requiere por defecto BIMCIVIL INVESTIGACIÓN.

|   | Sesiones Investigación y Biblioteca<br>(trimestre) (Requerido) | \$35.00 |
|---|----------------------------------------------------------------|---------|
| 0 | Revit 4 - Colaboración (trimestre)                             | \$29.00 |
| 0 | Modelación de presas y embalses en Civil<br>3D (trimestre)     | \$29.00 |
| 0 | Civil 3D - Inicial (trimestre)                                 | \$20.00 |
|   |                                                                | \$20.00 |

• Haga click en "AÑADIR AL CARRITO".

#### PASO 4.

• Revise si la información es correcta. Una vez hecho esto, vaya a "Finalizar compra".

|   | Producto                                                    | Precio  | Cantidad | Subtotal      |
|---|-------------------------------------------------------------|---------|----------|---------------|
| × | Sesiones Investigación y Biblioteca (trimestre) (Requerido) | \$35.00 |          | \$35.00       |
| × | InfraWorks II - Especialización (3 meses)                   | \$16.70 | 1 0      | \$16.70       |
| × | Subassembly Composer II - Especialización (Trimestre)       | \$25.00 | 1 \$     | \$25.00       |
|   |                                                             |         | Actua    | lizar carrito |

#### PUEDE QUE ESTÉS INTERESADO EN...

### TOTAL DEL CARRITO

|      | Subtotal | \$76.70          |
|------|----------|------------------|
|      | Total    | \$76.70          |
| h° h | 0        |                  |
|      |          | Finalizar compra |

### PASO 5.

• Ingrese información necesaria para realizar el cobro.

.

- En Identificación puede añadir un número de DNI, Pasaporte, C.I. o alguna identificación de su país.
- Note que todos los campos de la izquierda son obligatorios.
- Tenga cuidado con el uso de signos / " & y otros. Evítelos.
- En "Dirección de calle" no utilice varios números separados. El sistema detectará esto como error.
  - *Ideal*: Av. Patria y calle Sarmiento
  - Permitido: Av. Patria y calle Sarmiento No. 235
  - *Incorrecto*: Av. Patria No. 235 y calle 32 de Sarmiento

# DETALLES DE FACTURACIÓN INFORMACIÓN ADICIONAL Nombre \* Apellidos \* Notas del pedido (opcional) Arturo Javier Medina Salazar Notas sobre tu pedido, por ejemplo, notas especiales para la entrega. Identificación (Documento-ciudad)\* 64957783 LP Dirección de correo electrónico \* arturo\_medina078@gmail.com Teléfono \* +51 997645332 País/Región \* \* Bolivia Región / Provincia \* Cochabamba \* Localidad / Ciudad \* Cochabamba Dirección de la calle \* Av. Patria No. 345

#### PASO 6.

 Revise que el monto total sea el que usted ha definido anteriormente. Si todo es correcto elija la opción: "VISA – MASTERCARD – Pago xpendpay" y luego haga click sobre "PAGAR CON VISA - MASTERCARD".

| U PEDIDO                                                                                                  |                                 |
|----------------------------------------------------------------------------------------------------|---------------------------------|
| Producto                                                                                                  | Subtotal                        |
| Suscripción 1 mes Plan Investigación ×1                                                                   | \$24.00                         |
| Subtotal                                                                                                  | \$24.00                         |
| Total                                                                                                    | \$24.00                         |
| Paga desde cualquier parte del mundo con la plataforma segura de CYBERSOURCE.                             |                                 |
| Your personal data will be used to process your order, support your experience throughout this website, a | nd for other purposes described |
| in our política de privacidad.                                                                            |                                 |
| He leído y estoy de acuerdo con los términos y condiciones de la web*                                     |                                 |

## PASO 7.

\_

- Ingrese los datos de su tarjeta, eligiendo si es VISA o MASTERCARD.
- Verifique el monto en USD. Si todo es correcto proceda con botón "Realizar el Pago".

| D                                                                    |                 | Nombre del Comercio :<br>NIT : | BIM CIVIL<br>6452889016 |                  |
|----------------------------------------------------------------------|-----------------|--------------------------------|-------------------------|------------------|
| Detalles de su Transacción                                           | Métodos de Pago |                                |                         |                  |
| Código de Compra : 28565<br>Nombre : Su nombre                       | • **            | Cybersource                    |                         |                  |
| Apellido : Su apellido<br>Correo Electronico : Su correo electrónico |                 |                                |                         | Realizar el Pago |
| Teléfono :                                                           |                 |                                |                         |                  |
| Direccion :                                                          |                 |                                |                         |                  |
| Ciudad : Sus datos<br>Estado :                                       |                 |                                |                         |                  |
| Pais :                                                               |                 |                                |                         |                  |
| Codigo Postal :                                                      |                 |                                |                         |                  |
| Item                                                                 | Monto           | Moneda                         |                         |                  |
| Regulación membresía 1 x 1                                           | 150.00          | USD                            |                         |                  |
|                                                                      |                 | Total: 150 USD                 |                         |                  |

(Si tiene problemas con este paso, recuerde que se recomienda navegador Google Chrome)

#### PASO 8. (OPCIONAL)

• Si su tarjeta cuenta con la protección 3DSecure 2.0 se le pedirá un código de confirmación enviado a su celular o a su correo. Estas configuraciones dependen del Banco que ha emitido la tarjeta.

| Verified by<br>VISA |          |          | BNB |      | ^   |
|---------------------|----------|----------|-----|------|-----|
| Ingrese su clave    | Verified | by Visa  | •   |      |     |
| Comercio :          | Redent   | ace      |     |      |     |
| Valor Total :       | USD 24   | 4.00     |     |      |     |
| Fecha :             | 01/09    | / 20     |     |      |     |
| Número de Tarjeta : | ••••     | ••••• 07 | 85  |      |     |
| Número de Celular : | ******0  | 812      |     |      |     |
| Mensaje Personal :  | bnb      |          |     |      |     |
| Clave Dinámica:     | P        |          |     |      |     |
|                     | 0        | 1        | 5   | 8    |     |
|                     | 4        | 3        | 6   | 9    |     |
|                     | 2        | 7        | Lim | piar | 2.8 |
|                     | En       | viar     | 0   |      | ¥   |

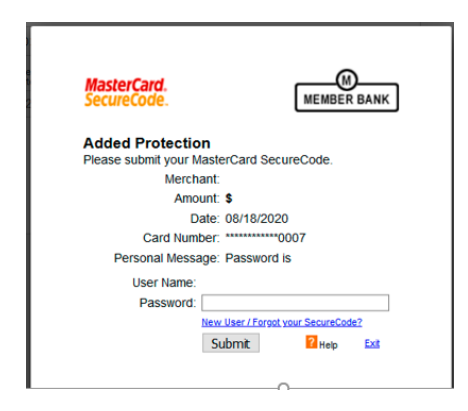

Si por algún motivo no puede ver esta ventana, asegúrese de tener habilitado las "ventanas emergentes en su navegador".

#### PASO 9. (COMPROBACIÓN)

 Si el proceso se ha realizado con éxito recibirá un correo similar a la siguiente imagen. Nosotros procesaremos su pago a la brevedad y podrá disfrutar de los beneficios de su membresía.

| Tu pedido en BIMCIVIL ya está completo | Recibidos ×                                                                                |
|----------------------------------------|--------------------------------------------------------------------------------------------|
| BIMCIVIL<br>para mí ▼                  |                                                                                            |
|                                        | Gracias por tu compra                                                                      |
|                                        | Hola Tu nombre<br>Hemos terminado de procesar tu pedido.<br>IPedido #285661 (Sep. 4, 2021) |

• Si el pago ha fallado por algún motivo. Usted recibirá un correo similar a la siguiente imagen:

| [BIMCIVIL]: El pedido #28565 ha fallado | Recibidos ×                                                                                                  |
|-----------------------------------------|----------------------------------------------------------------------------------------------------|
| BIMCIVIL<br>para mí *                   |                                                                                                    |
|                                         | Pedido fallido: #28565                                                                                       |
|                                         | El pago del pedido #28565 de Su nombre ha fallado. El pedido era el siguiente: [Pedido #28565] (Sep 4, 2021) |

• En ambos casos será redirigido a la página donde le avisaremos que hemos recibido su pedido. Puede contactarnos si ha tenido un fallo en el pedido.

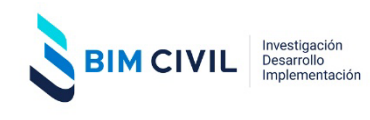